## 【A101ZT】 接続方法マニュアル

①右上の電源ボタンを1.5秒以上長押しし、 電源をONにする。

アイコンを押してロック解除」
 をタップ。

③中心下段の「Wi-Fi名」をタップ。

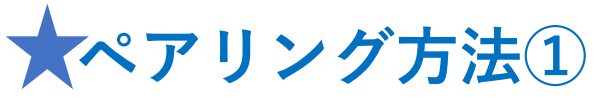

・下にスクロールすると「SSID」と「パスワード」が 表示されるので、内容を確認し接続端末とペアリング を行う。

| Wi-Fi→「SSID」名を選択。                                                                                                    | ②「パスワード」を入力。                                                                                                    |                                                                                                    | ③接続されたことを確認。                                                       |                                    |  |
|----------------------------------------------------------------------------------------------------|----------------------------------------------------------------------------------------------------|----------------------------------------------------------------------------------------------------|--------------------------------------------------------------------|------------------------------------|--|
| Code App Serve FA 20 €     Code App Serve FA 20 €     Code App Serv | Wi-Fi         単常           NZワードを入力してください         パズワードを入力           パズワードを入力         単常           (1)         日本 | 設定<br>Q 検索<br>Padに ワインイン<br>Cloud. App Star JL 1 代<br>の名称のよう パン                                                                                                    | Wi-Fi<br>Wi-Fi<br>✓ 1012Ta-092E89<br>%2±0.08.vi+4.3.УУ+<br>7       |                                    |  |
| Padの設定を完了する ● ><br>2 現時モード ●<br>3 Bluetooth オン その意                                                                                                    | 1-9-90484. WPAI (AE) #AUWPAI848476191.<br>€ ♦ ①<br>€ ♥ ①                                                          | iPadの設定を完了する 0 ><br>使用を一ド<br>マ Wi-FI A1012Ta-092E89<br>3 Bluetooth オン                                                                                                    | #9.19−9                                                            |                                    |  |
| 送知     接続を確認     送知     送知     送知     (1) サウンド                                                                                                    | 通知 ><br>したことのあ<br>2年4005 世                                                                                        | <ul> <li>通知</li> <li>1</li> <li>1<td></td><td></td></li></ul> |                                                                    |                                    |  |
| 集中モード ほかじっかばっかいまた。 第時になどなか     モントラーングはない、第日により、第日になどなか     モントラーングを放く着い、     エントラーングを放く着い     エントラーングを放く着い     エントラーング     エントラーング     エントラング     エントラング      エントラング      エントラング      エントラング      エントラング      エントラング      エントラング      エントラング      エントラング      エントラング                                                                             | 県を確認 ><br>Wintキットワークを開用できないとき。このアバイスの区ぐにあらインク<br>ーキット支援スポントを自然的に依由することを許可します。                                     | <ul> <li>▲中モード</li> <li>スクリーンタイム</li> </ul>                                                                                                    | 接続を確認<br>振したことのあるキットワークに自動的に接続し<br>さキットワークが見つからない場合は、機械可能な<br>します。 | 通知 ><br>ます。最終したことのあ<br>キットワークを利知らせ |  |
|                                                                                                    |                                                                                                    | @ -#                                                                                                    | インターネット共有へ自動接続                                                     | 接続を確認 >                            |  |
| コントロールセンター     10 コントロールセンター       M 画画表示と明るさ     M 画画表示と明るさ       ホーム画面とマルチタスク     ロ画面とマルチタスク                                                                                                    |                                                                                                    |                                                                                                    | WAFAキャトワークが接触できないとき、このデバ<br>ーネット共和スポットを自動的に供出することを目                | イスの近くにあるインタ<br>中心上ます。              |  |
| アメモンビンディ         10         アメモンビンディ           登紙         20         2         2           Siriと検索         5         5         5                                                                                                    |                                                                                                    | ジェンシェッティ     登紙     Siriと検索                                                                                                    |                                                                    |                                    |  |

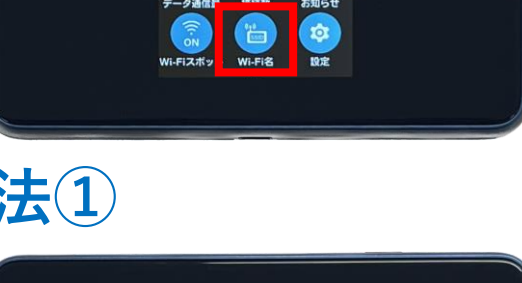

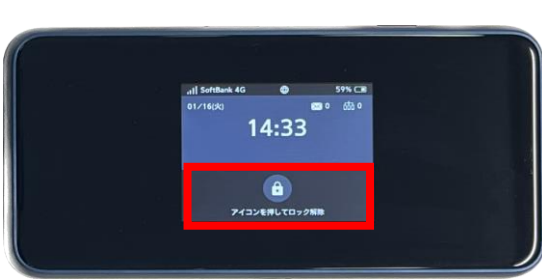

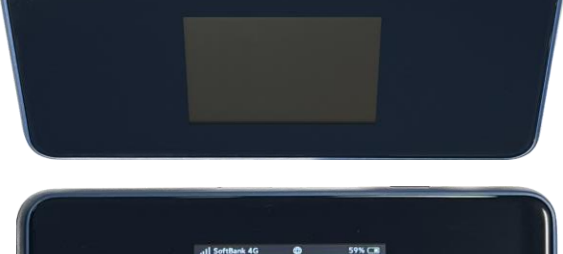

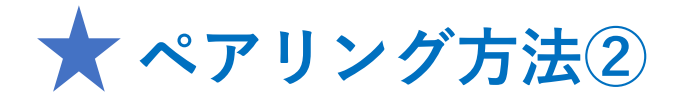

・接続端末のカメラを起動し、 QRコードを読み取る。

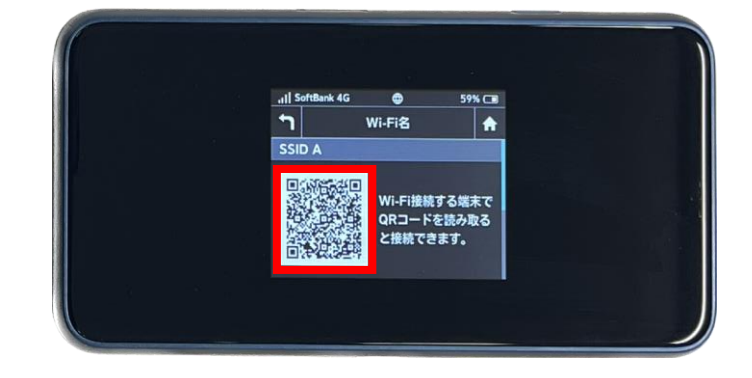

## 接続端末例:iPad

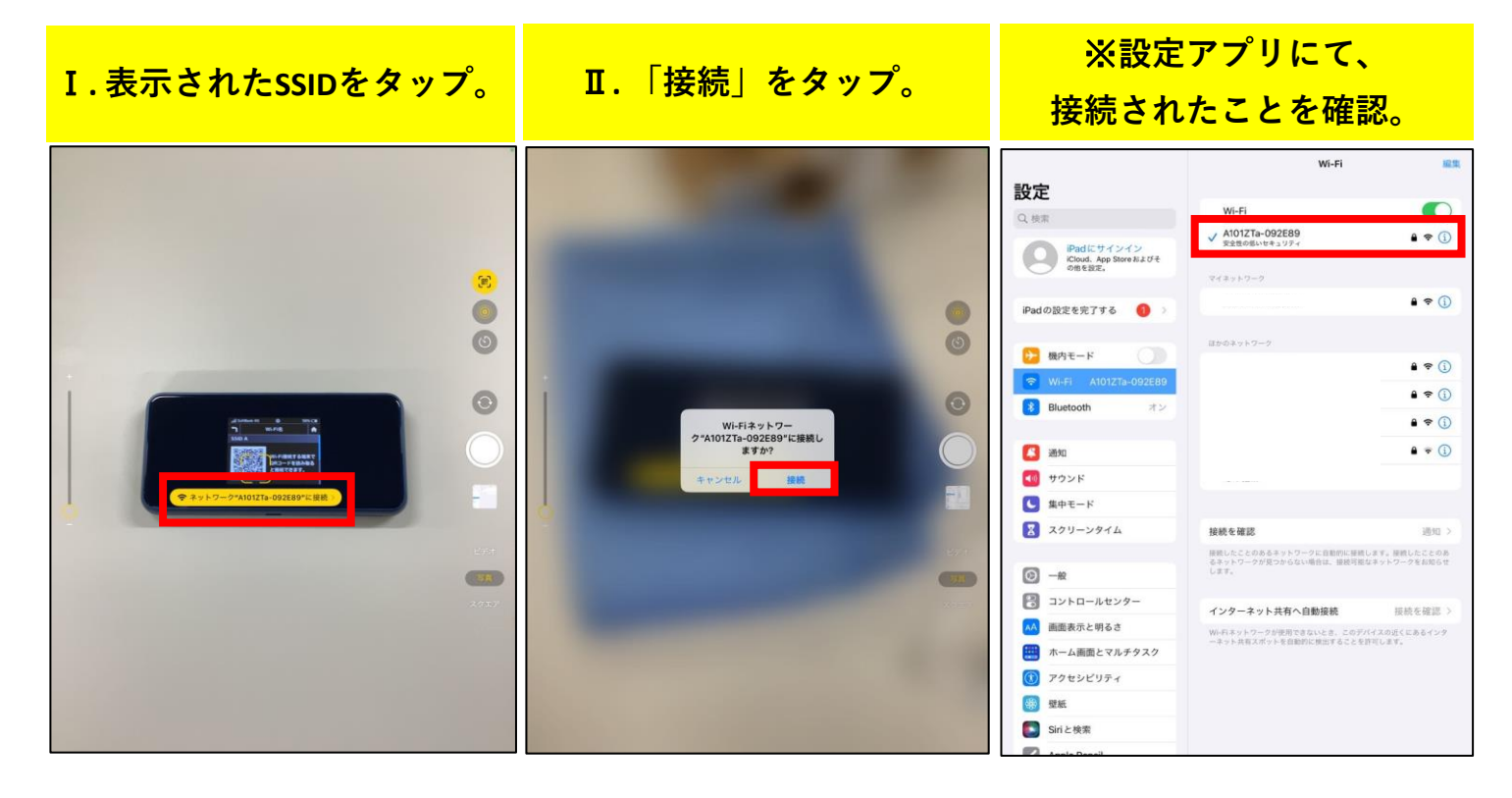

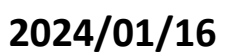

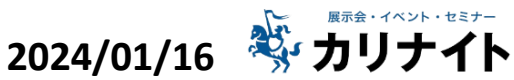